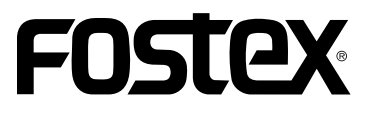

# Model PD606 取扱説明書

<バージョン 1.10 対応 追補版>

ソフトウェアーを 1.10 にバージョンアップして PD606 が ES-BUS 対応となり、MENU モードの RS422 SETUP メニューが機能するとともに、同じ く MENU モードの SYS SETUP メニューにある " Default file name " の設定項目を拡張しました。

さらには、「Free Runモードにおける内蔵TCジェネ レータの補間機能」と「Post Recordingのキャンセ ル機能」を追加しました。

本書ではバージョンアップに伴う新たな機能につい てのみ記載していますので、取扱説明書・本文および その他の追補版と併せてお読みください。

| Default file nameメニューの操作手順                                                                                                    | Default file nameメニュー      |    |
|----------------------------------------------------------------------------------------------------|----------------------------|----|
| Default file nameメニューの設定項目                                                                                                    | Default file nameメニューの操作手順 |    |
| RSS422 SETUPメニュー   RS422 SETUPメニューの操作手順   RS422 SETUPメニューの設定項目   RS422 SETUPメニューの設定項目     ESマスター-スレーブ・コントロール機能   ESマスター-スレーブ・コントロール機能   ESマスター・スレーブ・コントロール機能   ESマスター・スレーブ・コントロール機能     ESマスター・スレーブ・コントロール機能   ESマスター・スレーブ・コントロール機能   ESマスター・スレーブ・コントロール機能   ESマスター・スレーブ・コントロール機能     ESマスター・スレーブ・コントロール機能   ESマスター・スレーブ・コントロール機能   ESマスター・スレーブ・コントロール機能   ESマスター・スレーブ・コントロール機能     ESマスター・スレーブ・コントロール機能   ESマスター・スレーブ・コントロール機能   ESマスター・スレーブ・コントロール機能   ESマスター・スレーブ・ロール     ESマスター・スレーブ・コントロール   ESマスター・スレーブ・コントロール   ESマスター・スレーブ・ロール   ESマスター・スレーブ・ロール     ESマスター・スレーブ・フ・レーブ・ロール   ESマスター・スレーブ・ロール   ESマスター・スレーブ・ロール   ESマスター・スレーブ・ロール     ESマスター・スレーブ   ESマスター・スレーブ・ボーン・ジョン・   ESマスター・スレーブ・ボーン・   ESマスター・スレーブ・ボーン・     アブリケーション   ESマスター・ディング   ESマスター・ディング・   ESマスター・スレーブ・ボーン・     1.同時レコーディング   ESマスター・ム   ESマスター・ム   ESマスター・ム     1.同時再生(通常のソング再生)   ESマスター・ム   ESマスター・ム   ESマスター・ム     3.ファイルのリネーム   ESマスター・ム   ESマスター・ム   ESマスター・ム     4.False Start   ESマスター・ム   ESマスター・ム   ESマスター・ム | Default file nameメニューの設定項目 |    |
| RS422 SETUPメニューの操作手順                                                                                                    | RSS422 SETUPメニュー           | 4  |
| RS422 SETUPメニューの設定項目                                                                                                    | RS422 SETUPメニューの操作手順       |    |
| ESマスター-スレープ・コントロール機能                                                                                                    | RS422 SETUPメニューの設定項目       |    |
| ESマスター-スレーブ設定時のディスプレイ                                                                                                    | ESマスター-スレーブ・コントロール機能       | 6  |
| マスター機からスレープ機に発行されるコマンド<br>アプリケーション                                                                                                    | ESマスター-スレープ設定時のディスプレイ      | 6  |
| アプリケーション                                                                                                    | マスター機からスレーブ機に発行されるコマンド     | 6  |
| 1.同時レコーディング<br>2.同時再生(通常のソング再生 )                                                                                                    | アプリケーション                   | ٤  |
| 2.同時再生(通常のソング再生 )                                                                                                    | 1.同時レコーディング                | 8  |
| 3.ファイルのリネーム10<br>4.False Start                                                                                                    | 2.同時再生(通常のソング再生 )          | ç  |
| 4.False Start10                                                                                                    | 3.ファイルのリネーム                | 10 |
|                                                                                                    | 4.False Start              | 10 |

## Default file name メニュー

MENU モードの "SYS SETUP " メニューにある "Default file name "を拡張し、"Add Machine ID "のON/OFF 設 定項目を追加しました。

これは、V1.10のPD606がES-BUS対応になるため、複数台のPD606(またはPD204、DV824との複数)を同時 に記録開始した場合、全てのファイルが同一のファイル・ネームになることを防ぐための設定です。 "Add Machine ID "を"On "にしておくと、個々のファイル・ネームの拡張子の前に Device ID が自動的に付加され、複数台同時に記録しても個々のファイルを区別して管理することが可能になります。

### < Default file name メニューの操作手順>

停止状態で [SHIFT] キーを押した後 [ENTER/YES] キーを押して MENU モードへ入り、"SYS SETUP" メニューにある "Default file name"を選択して [ENTER/YES] キーを押すと、下記 Default file nameの 設定画面に変わります。下記画面にある "Add Machine ID: Off"が追加された設定項目です(注意:取 扱説明書・本文にはバージョンアップ前の画面が記載されています)。

| SYS▶                       | SYS⊫Def. file name     |      |
|----------------------------|------------------------|------|
| <u>Set project name</u>    | File name mode:Take    |      |
| <u>≑Default file name⊧</u> | Add Machine ID: Off    | ——追加 |
| Default Trk Name⊧          | ───►Default scene take |      |
| Next event No:00001        | SCENE NAME:            |      |
| Record FS&Bit:48k/24       | [ SCENE ]              |      |
| Pull up/down: 0.0%         | TAKE NUMBER:[001]      |      |

### < Default file name メニューの設定項目 >

#### File name mode

"File name mode: Take "が反転している状態で [ENTER/YES] キーを押すと、ファイル・ネーム・モードの選択が可能になり、[MENU] ダイヤルで下記いずれかのモードが選択できます。

| Date | RTC のタイム・データがファイル・ネームに設定されます。                           |
|------|---------------------------------------------------------|
| Take | " Scene name " + " Take number " がファイル・ネームに設定されます(初期設定) |
| Reel | " Reel Number " + " File number " がファイル・ネームに設定されます。     |

\*詳細は、取扱説明書・本文の140ページを参照してください。

#### Add Machine ID (新たに追加された項目)

MENU モードの "RS422 SETUP " メニューで設定する ES Device ID を、ファイル・ネームに付加す るかしないかを設定します。" Add Machin ID: Off " を反転させて [ENTER/YES] キーを押すと、On/ Off の設定が可能になります (初期設定は Off)。" Add Machin ID: Off " を On に設定すると Device ID がファイル・ネームに付加され、Home 画面上に表示します (次ページ参照)。設定内容は Flash ROM に保存されます。

#### SCENE NAME

"SCENE NAME: "を反転させて [ENTER/YES] キーを押すと、Scene nameの入力が可能になります。
本機で設定する Scene name は最大 17 文字までで、10 キー / [MENU] ダイヤル / USB キーボード
で入力が可能です。入力方法の詳細は、取扱説明書・本文の 140 ページを参照してください。

#### TAKE NUMBER

Scene name を入力後 [ENTER/YES] キーを押すと、Take number の入力が可能になります。 初期設定値は "001"で、10キー / [MENU] ダイヤル / USB キーボードで入力できます。 この Take number は、File name mode が "Take"時のファイル・ネームの一部として利用される以 外に、メタデータの Take データとして全ての File name mode で使用されます。また、新たな記録を 実行するごとにナンバーが一つずつ増えていきます。詳細は、取扱説明書・本文の140ページを参照し てください。

# RS422 SETUP メニュー

V1.10 の PD606 が ES-BUS 対応となり、MENU モードにある"RS422 SETUP"メニューが機能するようになりました。これにより、下記図例のように複数の PD606 (または PD204、DV824 との複数)を接続し、RS422 を介して同時記録 / 再生が可能になります。"RS422 SETUP"メニューでは、「RS422 モード」、「デバイス・タイプ」、「ES デバイスの ID」を用途に応じて設定できます。

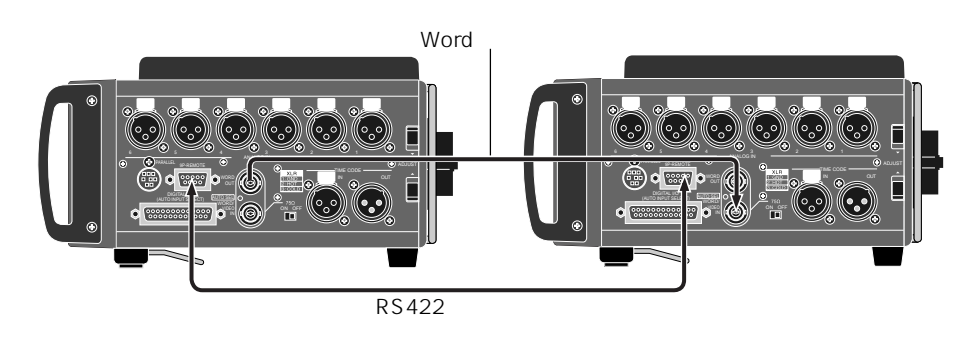

\* ES-BUSでの接続では、上図のようにRS-422ケーブルの接続とともにマスターからスレーブへWordクロックを供給することをお薦めします。

## < RS422 SETUP メニューの操作手順>

停止状態で [SHIFT] キーを押した後 [ENTER/YES] キーを押して MENU モードへ入り、" **RS422 SETUP** " メニュー選択して [ENTER/YES] キーを押すと、RS422 SETUP メニューの設定項目が表示されます。

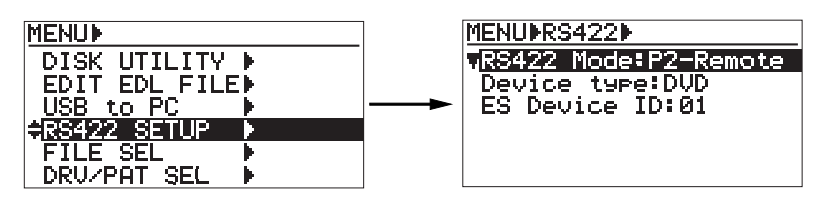

## < RS422 SETUP メニューの設定項目 >

#### RS422 Mode

本機のコントロール先を設定します。

"**RS422 Mode: P2-Remote** " が反転している状態で [ENTER/YES] キーを押すと、現在の設定が点滅し て選択可能になります。[MENU] ダイヤルで選択し、[ENTER/YES] キーを押して確定します。

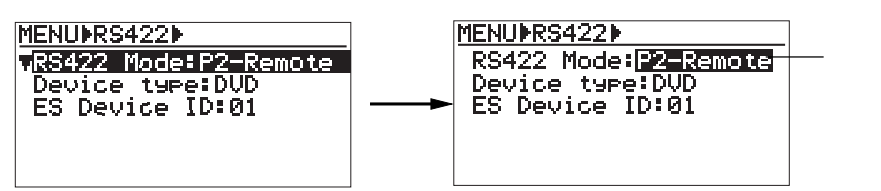

RS422 Mode は初期設定の"P2-Remote"以外に、下記いずれかのモードが選択できます。

| P2-Remote | SONY P2プロトコル準拠。PD606本体の操作キー、およびSONY P2プロトコルのControlled<br>Device として機能します(初期設定)。次ページ記載の <b>&lt;注意&gt;</b> を参照。 |
|-----------|----------------------------------------------------------------------------------------------------|
| Local     | PD606本体の操作キーのみを受け付け、RS422は無視されます。                                                                              |
| ES-Slave  | ES-BUS + Fostex Exclusive Slave。PD606 本体のトランスポート操作キー、および ES-BUS のスレーブが有効となります。                                 |
| ES-Master | ES-BUS + Fostex Exclusive Master。PD606本体およびESスレープ全てに対して、レコード・コントロールが可能です。                                      |

(\*) PD606本体の操作キーを無効にする場合は、本体トップ・パネル部にある [PANEL LOCK] スイッチ を "LOCK " に切り替えてください。

#### <注意>

ES-Masterに設定した本機がSTOP状態では、Home画面上のファイル・ネーム表示部に"-ES MASTER-" が点灯します(ただし、PAUSE または REC 中は、通常のファイル・ネーム表示に変ります)。

P2-Remote は SONY P2 プロトコルに準拠していますが、外部エディターには対応していません。 PD606 同士(または PD204、DV824と接続)および PC などからの簡易コントロールのみが可能です。

#### **Device Type**

使用する PD606 のデバイス・タイプを設定します。

[MENU] ダイヤルで"**Device type**: **DVD**"を反転させて [ENTER/YES] キーを押すと、現在の設定が点滅して選択可能になります。[MENU] ダイヤルで選択し、[ENTER/YES] キーを押して確定します。

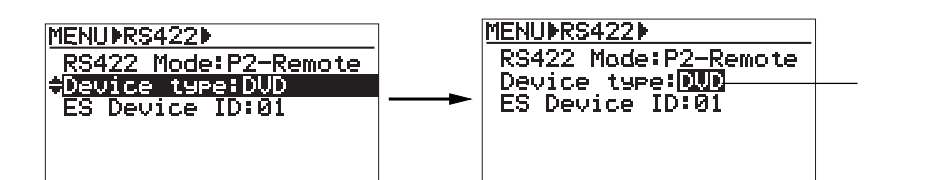

デバイス・タイプは、初期設定の "DVD"以外に "BVW75"が選択できます。

| DVD    | デバイス・タイプが PD606 用に設定されます ( 初期設定 )。 |
|--------|------------------------------------|
| BVW-75 | デバイス・タイプが BVW-75 用に設定されます。         |

#### **ES Device ID**

ES-BUS による複数の PD606 を接続する場合、それぞれの PD606 に個々の Device ID を設定します。

[MENU] ダイヤルで " **ES Device ID: 01** " を反転させて [ENTER/YES] キーを押すと、現在の設定が点滅 して選択可能になります。[MENU] ダイヤルで選択し、[ENTER/YES] キーを押して確定します。

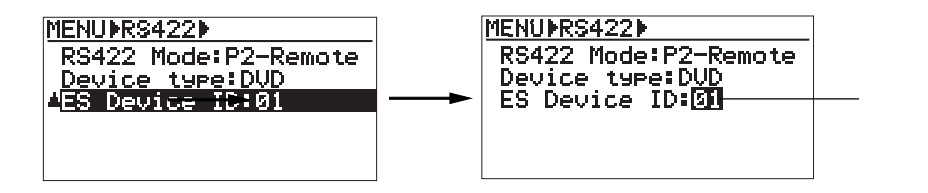

Device ID は、01 ~ 99 の範囲で任意に設定できます。 ここで設定する Device ID は、前述説明した Default file name に追加した "Add Machine ID"を"On" に設定することで、Home 画面のファイル・ネームに反映されます(下記例を参照)。

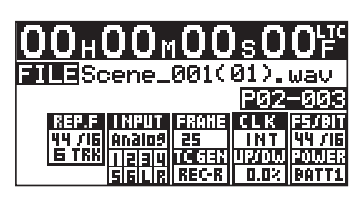

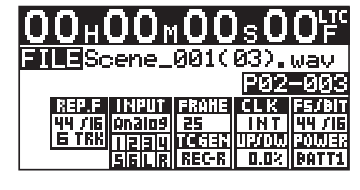

ES Device ID を "01"に設定した Home 画面

ES Device ID を "03"に設定した Home 画面

| < | 注意 | > |
|---|----|---|
|---|----|---|

ES-BUS によってマスターおよびスレープでコントロールされるデバイスは、全て固有の Device ID を 設定することをお薦めします。

ES-BUSでマスター・スレーブによるリンクでコントロールする際、Device IDをファイル・ネームに付加するためには、マスター側の Default file name にある "Add Machine ID"を"On"に設定する必要があります。

# ES マスター - スレーブ・コントロール機能

ESマスター-スレーブ・コントロールは、マスターに設定された1台のPD606から、ES-BUS 接続されている全てのスレーブ機に対し、同時記録/同時再生を実行する機能を提供します。

この場合、ESマスターとESスレーブは基本的に同一のWordクロックまたはVideo Syncが接続され、同期信号に ロックしていることが必要です(あるいは、ESマスターのWord Outに全てのESスレープをロックさせても構いま せん)。クロック・ロックを掛けないとマスターとスレープ間で徐々にアドレス誤差が生じるため、注意が必要です。 なお、PD606 では 1PPM の偏差精度が保証されます。

<注意>:ES-BUS での接続は、マスター / スレーブ1対1の接続が理想的ですが、ESマスター-スレーブ・コントロールのシステムにおいては複数台(2~3台)パラレル接続しても、動作に支障を与えることはありません。

## ES マスター - スレープ時のディスプレイ

#### ES-Master 設定時:

本機がES-Masterに設定されて停止しているときは、ディスプレイのHome画面ファイル・ネーム表示部 に"-ES MASTER-"が点灯します。ただし、本機がPAUSEおよびREC中はNEXTファイル・ネーム(ま たは記録中のファイル・ネーム)が表示されます。

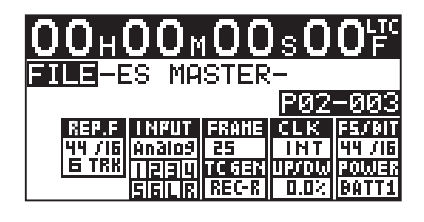

### ES-Slave 設定時 (グループ接続):

本機がES-Slaveに設定され、かつES-MASTERによってグループ(2台以上)でBUS 接続されているときは、ディスプレイの Home 画面ファイル・ネーム表示部に"**-ES GRP SELECTED-**"が点灯します。

| 00H00M00          | ls <b>0</b>    | 0 <sup>나rc</sup> |
|-------------------|----------------|------------------|
| FILE-ES GRP SE    | LECT           | ED-<br>Igga      |
| REP.F INPUT FRAME | CLK            | FS/BIT           |
|                   | 113000<br>0.0× | DOLUHA<br>BATTI  |

## マスター機からスレープ機に発行されるコマンド

| PLAY +-        | Instant Play コマンド<br>ESマスター、ESスレーブ全てが、同一アドレスから同じタイミングで再生を開始し<br>ます。                                                                                                    |  |
|----------------|----------------------------------------------------------------------------------------------------|--|
| STOP +-        | Stop + Set Song Position or Instant Locate コマンド                                                                                                    |  |
| PAUSE +-       | Stop or Pause 時: <b>Bus Select + Standby ON コマンド</b><br>ES マスターより Bus Select が実行され、すべてのスレーブを<br>SONY P2 プロトコルで接続して Pause 状態に入ります。<br>Stop、Pause 時以外: <b>Stop + Set Song Position or Instant Locate コマンド</b> |  |
| ABS 0 LOCATE   | Instant Locate コマンド                                                                                                    |  |
| ABS END LOCATE | Instant Locate コマンド                                                                                                    |  |

| REC +-                         | <b>Set New File Name + Instant Rec コマンド</b><br>ES スレープ機に対して、同一のファイル名または同一のファイル名 +ES Device ID<br>のファイル名が、ES マスターより提供されます。<br><b>Set LTC Start Position コマンド</b><br>記録開始直後、ES マスター、スレープ同一のLTC Start Position が、ES マスターよ                                                                                                    |
|--------------------------------|----------------------------------------------------------------------------------------------------|
| CUE +-                         | り供給されます。<br><b>Instant Locate コマンド</b> (CUE Search)<br>再生時の、ロケートのみが対応になります。                                                                                                    |
| LOCATE +-                      | Instant Locate コマンド                                                                                                    |
| FALSE START +-                 | <b>False Start コマンド</b><br>ES マスターの False Start モードと同様の設定で、ES スレーブに対して False Start<br>を実行します。                                                                                                    |
| l<< FILE >>I +−                | Load Song File コマンド(File Skip)                                                                                                    |
| PREV CUE NEXT +-               | <b>Instant Locate コマンド</b> (CUE Skip)<br>再生時の、ロケートのみが対応となります。                                                                                                    |
| FILE SEL +-                    | Bus Select + Load Song File コマンド<br>ESマスターよりオーディオ・ファイルを選択し、実際のファイル・ロード開始に、前<br>もって全てのESスレーブに対して BUS SELECT が実行され、スレーブを SONY P2<br>プロトコルで接続します。次いで、ESスレーブに対して同一のオーディオ・ファイ<br>ル名のロード・コマンドが発行され、ファイルのロードが行われます。ただし、<br>"({Machine ID})"の部分は"(**)"のワイルド・カードに変換され、異なったIDのファ<br>イル名もロードの対象になります。<br>同一のファイル名が存在しないときは、直ちに ES-BUS の接続を IDLE 状態に戻し、<br>以後新たなBUS-SELECT が実行されるまで、ESマスターのコマンドは受信できませ<br>ん。 |
| F FWD キー<br>REW キー             | <b>STOP コマンド</b><br>ES マスターが F FWD や REWIND 動作に入ったときは、それが CUE スピードの再生<br>であっても、ES スレーブは STOP で待機します。                                                                                                    |
| PRE REC スイッチ                   | Set Pre-Rec コマンド<br>ESマスターに設定されている Pre-Rec 時間も含め、ESスレープに対して同一の設定<br>コマンドを発行します。ただし、PD606 では Pre-Rec 時間のみの設定で、Rre-Rec<br>モードのON/OFFは無視されます。Rre-RecモードのON/OFFは、本体の [PRE REC]<br>スイッチで手動で設定してください。                                                                                                    |
| PRE REC TIME Set               | <b>Set Pre-Rec コマンド</b><br>MENU モードの SYS SETUP メニューにある " Pre rec time " の設定が、同時に BUS<br>接続されている ES スレーブに対しても同一の設定が行なえます。                                                                                                    |
| FS/BIT Set<br>PULL UP/DOWN Set | <b>Set FS/BIT PULL UP/DOWN コマンド</b><br>MENU モードの SYS SETUP メニューにある "Record FS&Bit"設定と "Pull up/<br>down"の設定が、BUS 接続されている ES スレープに対して同一の設定が行なえま<br>す。                                                                                                    |
| EDIT FILE NAME Set             | Rename File Name コマンド<br>DISK UTILITY メニューの File name edit の編集結果に対して、BUS 接続されている<br>ES スレーブのカレント・ファイル名に対し同一のファイル・ネーム変更が行なえま<br>す。ただし、"({Machine ID})"部分はコマンド転送時"(##)"に変換されて送信され<br>ます。受信する ES スレープでは、"##"部分を ES スレープ機の Machine ID に置き<br>換えてリネームされます。                                                                                                    |

### 1. 同時レコーディング

1台のマスターがレコード・モードに入ると、接続されている全てのESスレーブに設定されている機 器に対し、同様のRecordコマンドが発行される。なお、このときのルールは以下のようになります。

- 1-1. 接続されているスレープ機との BUS 接続は、マスター機の [PAUSE] キーを ON にするこ とで、全てのスレーブ機に対してGroup Bus Selectされ、ESCコマンドによってSONY P2 プロトコルで片方向のみの接続が確立されます。
- 1-2. 全ての機器は、マスター機で決定される同一のファイル名が付加されます。 ただし、Default file nameのAdd Machine IDがOnに設定されると、マスターおよびスレー ブそれぞれのファイル名の拡張子の前には、固有のDevice IDがファイル名として付加され ます。これにより、同一のファイル名が作成されることを防止できます。
- **1-3.** 機器全ての BEXT Chunk の Time reference (LTC Time) は、マスター機によって決定され る同一の Time Reference が記録されます。したがって、全ての機器が同一時間に記録が開 始されることを意味し、その誤差はES-Busの受信処理遅延誤差内となります(100 µ sec 以内)。
- 1-4. マスター機からのコマンドは基本的にすべてがBroadcastで送信され、各スレーブのステー タスには対応しません。

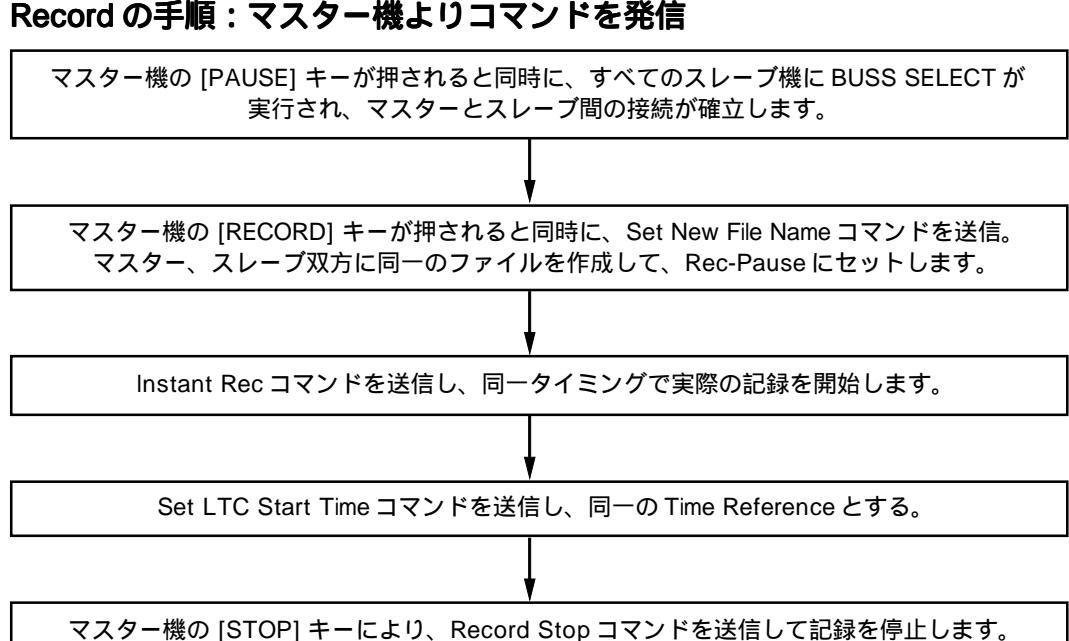

#### Record の手順:マスター機よりコマンドを発信

#### 2. 同時再生 (通常のソング再生)

スレーブ機とマスター機はあらかじめ電源が入っていて、スレーブ機にはマスター機が再生するソ ングと同一のソングまたはパーティーションを立ち上げておく必要があります。

- 2-1. マスター機は、ソングのファイル・セレクトを実行すると同時に、スレーブ機に対して Group Select による BUS 接続が行われ、片方向の SONY P2 プロトコルで接続されま す。次いで、Load Song File コマンドでマスター機と同一ファイル名の Song Load を 行います。このとき、目的のファイルが存在しないスレーブ機は、BUS 接続を解除しま す。 ファイル名の"(XX)"が付加された部分は、"(\*\*)"に変換されて送信され、ワイル ド・カード扱いとなります。
- 2-2. 再生目的のポジションにロケートを実行すると同時に、スレーブ機に対して Instant Locate コマンドを発行します。マスター機は十分なロケート時間を確保し、スレープ機 はいつ次の Instant Play コマンドが発行されてもいいように、ロケートを実行します。
- **2-3.** Instant Play コマンドを発行し、受信のタイミングでマスター / スレープ機ともに一斉に再生を開始します。
- 2-4. Stop コマンドの発行で、マスターおよびスレーブ機全ての機器が停止します。
- **2-5.** スレープ機に対し、正確な停止位置確保のため Song Position コマンドを発行します。
- **2-6.** 必要に応じて 2-2、2-3 を繰り返し、再生時に確実なマスター スレーブ(複数)のロックを補償します。

マスター機のファイル・セレクトと同時に、スレーブ機に対して BUS 接続を確立します。

Load Song コマンドを送信。該当するファイルが無い場合は、BUS 接続を解除します。

Instant Locate コマンドを送信します。

Instant Play コマンドを送信し、再生を開始します。

Stop コマンドを送信して、再生を終了します。

Song Position コマンドを送信します。

### 3. ファイルのリネーム

ES-BUS に接続されているスレーブ機は、マスターとファイルが同期(同一サウンド・トラック) のとき、マスターのファイル名を編集すると同時にスレーブ機に対しても Rename File Name コ マンドが送信され、スレーブ機のファイルが編集されます。このとき"(##)"を設定すると、マ スター/スレーブ双方において"({Device ID})"が自動的に付加されます(ただし、前もってBUS 接続が確立していることが必要です)。

Rename コマンドを送信します。

#### 4. False Start

マスターおよびスレープ機の同時記録に対して、False Start が実行できます。 マスター機は自分に対して False Start を実行すると同時に、スレープ機にも同一の False Start モードで False Start コマンドを発行します。

## 内蔵 TC ジェネレータ の補間機能

通常 Free Run モードにおける内蔵 TC ジェネレータは、本機の電源をオフしても常に正確な時間を刻んでいますが、 本機からバッテリーを外したり DC-INを外してすべての外部電源が供給されない状態では、内蔵 TC ジェネレータは 完全に停止してしまいます。

そのため、再度本機に外部電源を接続して電源を入れると、Free Run モードにおける内蔵 TC ジェネレータは再び "00h 00m 00s 00f"からスタートするため不連続となっていました。

このような状態を解消する目的で、内蔵RTCにTCジェネレータの補間機能を持たせました。 この機能は、上記のような状態でTCジェネレータが停止した時点で、自動的に内蔵RTCがRTCのクロック精度で TCジェネレータを補間する機能です。これにより、再度外部電源を接続して電源を入れた場合でも、時間が途切れ ることなく連続した時間でTCジェネレータがスタートします。

<注意>:PD606の電源をオフした後すべての電源(ACアダプタ、バッテリー)が供給されていないと、 Free RunモードのTCはRTCで補間されるのに対して、電源が供給されている状態では内蔵TCジェネレー タがFree Run TCをジェネレートし続けます。しかし、RTCと内蔵TCジェネレータの精度には差がある ため、再び電源をオンした際リスタートするTCの値には若干の誤差を生じることがあります。

# Post Recording のキャンセル機能

本機搭載のPre Recording機能では、記録終了時にPost Recordingを実行した後自動的に停止するようになっています。また、Post recording 中はディスプレイにポップアップ画面が表示され、Post recording が終了するまでいずれの操作キーも受け付けませんでした。

バージョンアップにより、Post recording中に [REC] キーの操作のみを受け付けるようにし、 [REC] キーを押すと Post recording をキャンセルして通常の記録モードに戻すことができます。つまり、Post recording 中を示すポッ プアップ画面が表示されている間に [REC] キーを押すことで、同一ファイルの連続記録を可能にしました。

この機能は、本機を用いた ES-BUS 上でも機能します(ただし、ES-BUS で接続される DV824 には搭載されていませんので、PD606 や PD204 と同様の動作は行えません)。

<注意>: Post Recording の時間は、MENU モードの "SYS SETUP"メニューにある "Pre rec time" で設定した時間実行されます(初期設定:10秒)。 "Pre rec time"が2秒や3秒という短い時間に設定されている場合はポップアップ画面の表示も短いため、 Post Recording をキャンセルするには速やかに [REC] キーを押してください。

**FOSTCX** フォステクス カンパニー 国内営業グループ 196-0021 東京都昭島市武蔵野 3-2-35 042-546-6355 FAX. 042-546-6067